## Step by Step Instructions for downloading and installing the H3450 Elmo Knows Your Name<sup>™</sup> 1.0 Software

- <u>Click Here</u> to download the Elmo Knows Your Name<sup>™</sup> 1.0 Software.
- Click Save.

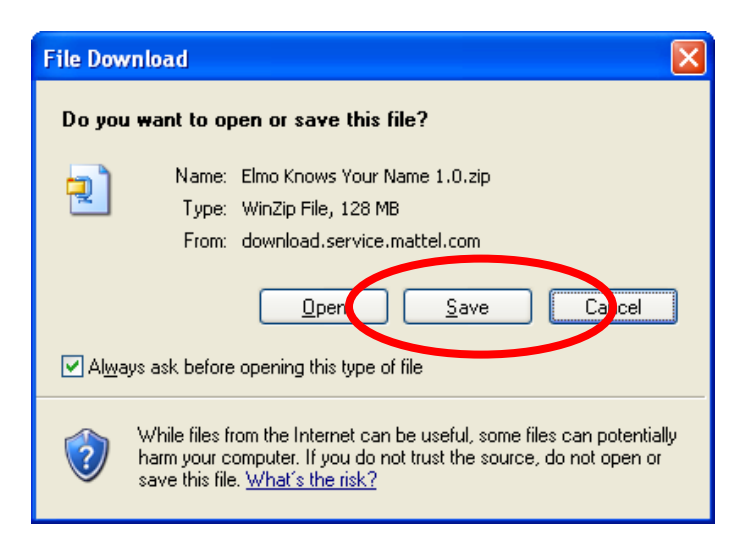

• Save this file to a convenient location such as the **desktop**.

| Save As                |                                                        | ? 🗙          |
|------------------------|--------------------------------------------------------|--------------|
| Save jn:               | 🚱 Desktop 🕥 🔗 📂 🛄 🗸                                    |              |
| My Recent<br>Documents | I My Documents<br>€ My Computer<br>€ My Network Places | :            |
| Desktop                |                                                        |              |
| My Documents           |                                                        |              |
| My Computer            |                                                        | >            |
| <b></b>                | File name: Elmo Knows Your Name 1.0.zip                | <u>S</u> ave |
| My Network             | Save as type: WinZip File                              | Cancel       |

• Wait for the file to **download**.

| File Download                                                                                                    |  |  |  |  |  |
|----------------------------------------------------------------------------------------------------|--|--|--|--|--|
| 📀 😑                                                                                                    |  |  |  |  |  |
| Saving:                                                                                                    |  |  |  |  |  |
| mo Knows Your Name 1.0.zip from download.service.mattel.com                                                                                 |  |  |  |  |  |
| Estimated time left 40 min 40 sec (111 KB of 128 MB copied)<br>Download to: C:\D\Elmo Knows Your Name 1.0.zip<br>Transfer rate: 54.0 KB/Sec |  |  |  |  |  |
| Close this dialog box when download completes                                                                                               |  |  |  |  |  |
| Open Open Folder Cancel                                                                                                    |  |  |  |  |  |

- Navigate to the location where the Elmo Knows Your Name 1.0.zip file is saved.
- Double click the downloaded file. WinZip will open.
  Select all files and click "Extract".

| 🗐 WinZip                                                                                                    | - Elmo Ki             | nows Your    | Name 1.        | 0.zip     |         | × |
|----------------------------------------------------------------------------------------------------|-----------------------|--------------|----------------|-----------|---------|---|
| Eile <u>A</u> ctions                                                                                                    | s <u>O</u> ptions     | <u>H</u> elp |                |           |         |   |
| Vew New                                                                                                    | Open                  | Favorites    | Add            | Extract   | Encrypt | 1 |
| Name 🔺                                                                                                    |                       |              |                |           |         |   |
| Autorun.i<br>data1.cal<br>data1.hd<br>data2.cal<br>elmo-cd.iu<br>engine32<br>alayout.bir<br>setup.exi<br>setup.ibt<br>setup.int<br>setup.int | nf<br>b<br>co<br>.cab |              |                |           |         |   |
| <                                                                                                    | 1111                  | )            |                |           |         | > |
| Selected 11 fi                                                                                                    | les, 133,35           | 7KB Tot      | al 11 files, 1 | 133,357KB | 0       |   |

• In the window that opens, click the "Extract" button.

| Extract - C:\Doc        | uments and Settings\viveritp\Desktop\Elmo Knows Your Name                                                                                                    | : 1.0 ? 🔀                 |
|-------------------------|----------------------------------------------------------------------------------------------------|---------------------------|
| E <u>x</u> tract to:    | C:\Documents and Settings\viveritp\Desktop                                                                                                    | 💌 🔊 🖻                     |
| Desktop<br>My Documents | <ul> <li>➡ Sector</li> <li>➡ Sector</li> <li>■ 102936-0308D755 (C:)</li> </ul>                                                                                                    |                           |
| My Computer             | Files       Open Explorer window         Selected files/folders       Dverwrite existing files         All files/folders in archive       Skip older files         Files:       Use folder names | Extract<br>Cancel<br>Help |

- The files will extract to a folder called Elmo Knows Your Name 1.0.
- **Open** the Elmo Knows Your Name 1.0 folder.
- **Double click** on the **setup.exe** icon.

| <u>F</u> ile <u>E</u> dit <u>V</u> iew F <u>a</u> vorites | <u>T</u> ools <u>H</u> elp |                         |                  |   |
|-----------------------------------------------------------|----------------------------|-------------------------|------------------|---|
| 🕝 Back 👻 🕥 👻 🏂                                            | 🔎 Search 🏾 🍋               | Folders 🔒 🏂             | × 9 📖            |   |
| Address 🛅 C:\Documents and Se                             | ettings\viveritp\Desk      | top\Elmo Knows Your Nar | me 1.0 💌         | € |
| Name 🔺                                                    | Size                       | Туре                    | Date Modified    |   |
| 强 Autorun.inf                                             | 1 KB                       | Setup Information       | 8/8/2005 8:18 AM |   |
| 📮 data1.cab                                               | 414 KB                     | WinZip File             | 8/8/2005 8:18 AM |   |
| 🗟 data1.hdr                                               | 1,755 KB                   | HDR File                | 8/8/2005 8:18 AM |   |
| 📮 data2.cab                                               | 129,941 KB                 | WinZip File             | 8/8/2005 8:19 AM |   |
| 쯭 elmo-cd.ico                                             | 9 KB                       | Icon                    | 8/8/2005 8:19 AM |   |
| 🗐 ongine 22 cab                                           | 531 KB                     | WinZip File             | 8/8/2005 8:19 AM |   |
| 🔤 layout.bin                                              | 1 KB                       | BIN File                | 8/8/2005 8:19 AM |   |
| 📥 setup.exe                                               | 119 KB                     | Application             | 8/8/2005 8:19 AM |   |
| setun.ibt                                                 | 387 KB                     | IBT File                | 8/8/2005 8:19 AM |   |
| 🎒 setup.ini                                               | 1 KB                       | Configuration Settings  | 8/8/2005 8:19 AM |   |
| 🖬 setup.inx                                               | 203 KB                     | INX File                | 8/8/2005 8:19 AM |   |
|                                                           |                            |                         |                  |   |

• Click the "Next" button.

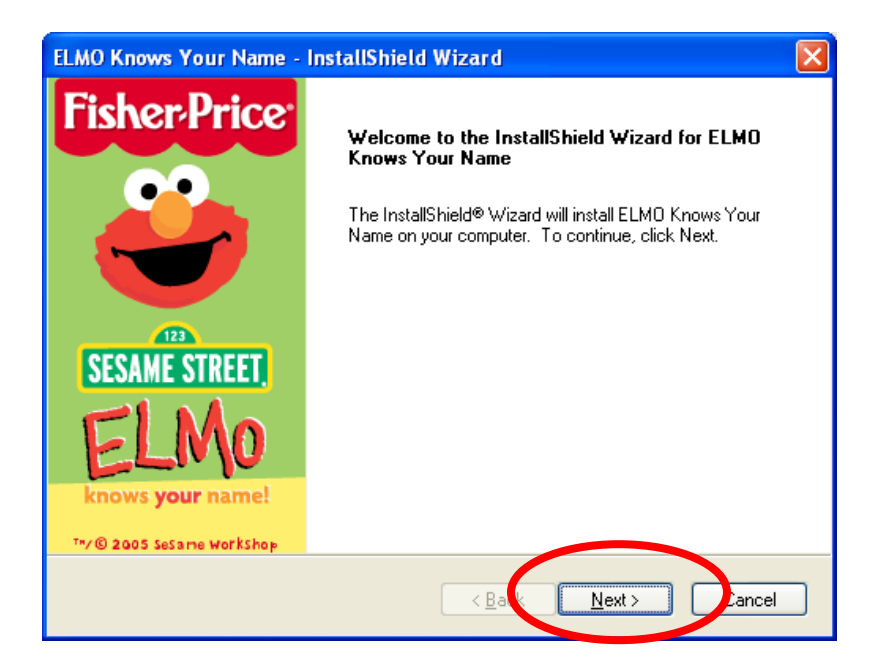

• To proceed, click on "I accept..." and the "Next" button.

| ELMO Knows Your Name - InstallShield Wizard                                                                                                    |
|----------------------------------------------------------------------------------------------------|
| License Agreement<br>Please read the following license agreement carefully.                                                                                                    |
| SOFTWARE LICENSE AGREEMENT This software end user agreement ("Agreement") is a legal agreement between you and Mattel, Inc., and its subsidiaries and affiliates ("Mattel"). Read it carefully before completing the installation process and/or using the enclosed software. It provides a license to use the software and contains warranty information and liability disclaimers. Acceptance: By installing and using the software, you are agreeing to be bound by the terms of this Agreement. If you do not accept the terms of this agreement, you may not load the software onto any ensuring and should remove the product from your hard drive and |
| accept the terms of the license agreement      Print      InstallShield                                                                                                    |
| < <u>Back</u> <u>N</u> ext > Cancel                                                                                                    |

• This window displays the **default location** for the program. Please click "Next".

| ELMO Knows Your Name - InstallShield Wizard                                  |        |
|------------------------------------------------------------------------------|--------|
| Choose Destination Location<br>Select folder where setup will install files. | No.    |
| Install ELMO Knows Your Name to:<br>C:\\Fisher-Price\ELMO Knows Your Name    | Change |
| InstallShield                                                                | Cancel |

• Click "Install" to continue.

| ELMO Knows Your Name - InstallShield Wizard                                                       | ×                 |
|---------------------------------------------------------------------------------------------------|-------------------|
| <b>Ready to Install the Program</b><br>The wizard is ready to begin installation.                 |                   |
| Click Install to begin the installation.                                                          |                   |
| If you want to review or change any of your installation settings, click Back. Cli<br>the wizard. | ck Cancel to exit |
| InstallShield                                                                                     | Cancel            |

• As the software is installed, the progress bar turns from white to green.

| ELMO Knows Your Name - InstallShield Wizard                         |        |
|---------------------------------------------------------------------|--------|
| Setup Status                                                        | N.     |
| ELMO Knows Your Name is configuring your new software installation. |        |
| Installing                                                          |        |
| C:\\Fisher-Price\ELMO Knows Your Name\elmo-sounds.cxt               |        |
|                                                                     |        |
|                                                                     |        |
|                                                                     |        |
|                                                                     |        |
|                                                                     |        |
| InstallShield                                                       | Cancel |

- When complete, the installer offers the following **options**:
- Select "Yes I want to launch ELMO Knows Your Name now."
- Then click the **"Finish"** button.

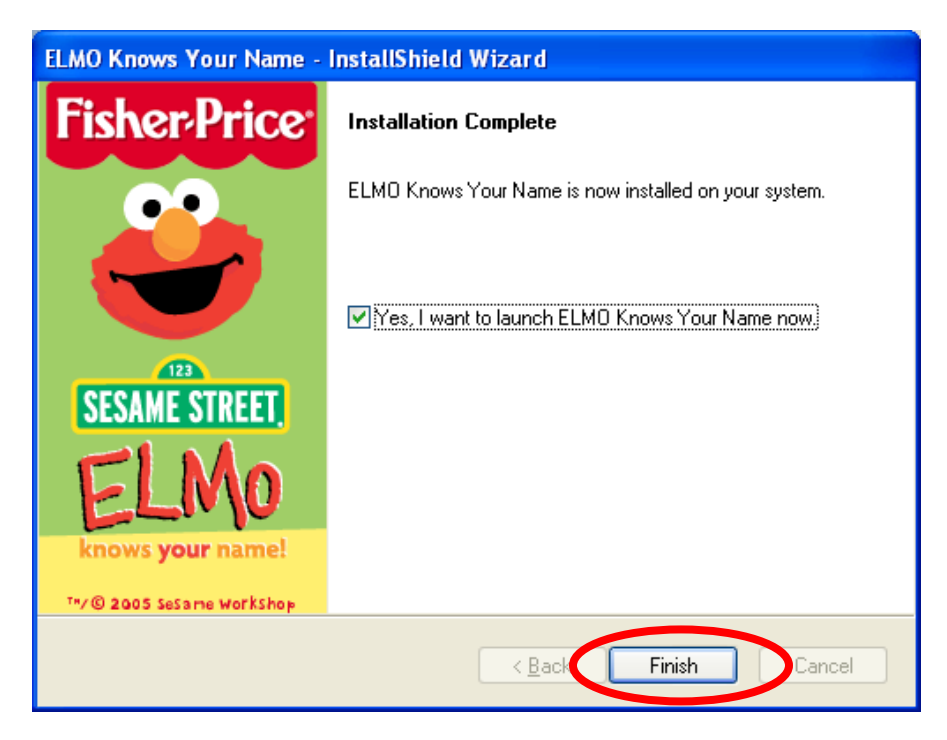

• The software is now **ready to be used**.